## Vendotek VX

#### Руководство по установке и эксплуатации

для работы в протоколе **Pulse** 

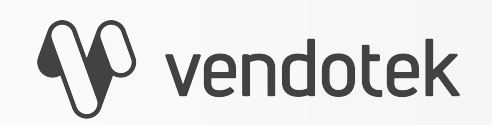

termt.ru

**PROPRIETARY & CONFIDENTIAL** 

## Содержание

| 2  |
|----|
| 3  |
| 4  |
| 5  |
| 6  |
| 7  |
| 9  |
| 10 |
| 11 |
| 12 |
| 16 |
| 17 |
| 19 |
| 22 |
| 23 |
| 25 |
| 26 |
|    |

| Варианты технических решений для   |    |
|------------------------------------|----|
| фискализации                       | 27 |
| Подключение Vendotek VX к облачной |    |
| фискализации Nanokassa             | 28 |
| Подключение Vendotek VX к облачной |    |
| фискализации ИнитПро               | 29 |
| Подключение Vendotek VX к облачной |    |
| фискализации БИФИТ Онлайн          | 31 |
| Vendotek Merchant Portal           | 33 |
| Настройка VMP для фискализации     | 34 |
| Оплата банковской картой           | 35 |
| Возможные состояния терминала      | 36 |
| Сервисное меню                     | 37 |
| Удаленное обновление ПО            | 40 |
| Гарантийные обязательства          | 41 |
| Уход за изделием                   | 42 |

## Перечень сокращений

| Аббревиату<br>ра | Расшифровка                                                                                                    |
|------------------|----------------------------------------------------------------------------------------------------|
| POS              | Point Of Sale — точка продажи                                                                                                    |
| EMV              | Europay, Mastercard, Visa<br>Международный стандарт для операций по банковским картам с чипом                                                                                                    |
| MIFARE           | Торговая марка семейства бесконтактных смарт-карт. Она объединяет<br>несколько типов микросхем смарт-карт, микросхемы считывателей и<br>продукты на их основе. Владельцем торговой марки является NXP<br>Semiconductors |
| EVA              | European vending association — Европейская вендинговая ассоциация                                                                                                    |
| GPRS             | General Packet Radio Service — «пакетная радиосвязь общего<br>пользования» — надстройка над технологией мобильной связи GSM,<br>осуществляющая пакетную передачу данных                                                 |
| PIN              | Personal Identification Number — персональный идентификационный номер                                                                                                    |

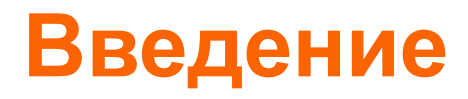

Vendotek VX представляет собой компактное вендинговое решение для безналичной оплаты товаров и услуг. Терминал обеспечивает приём к оплате всех видов карт: бесконтактные (MasterCard PayPass, VISA PayWave, MИP), контактные (поддержка контактных карт осуществляется с помощью внешнего картридера Creator), MIFARE. Возможна оплата с помощью мобильного телефона с функцией NFC (Samsung Pay, Apple Pay, Android Pay).

Терминал обеспечивает дистанционный сбор статистики продаж, информации об остатке товара и состоянии автомата. Данные из торговых автоматов автоматически пересылаются на сервер вендинговой компании, что позволяет оптимизировать расходы на обслуживание сети автоматов.

Одно компактное устройство Vendotek выполняет несколько функций:

- Приём к оплате банковских карт и устройств с NFC;
- Сбор статистики продаж;
- Фискализация в соответствии с 54-ФЗ;
- Предоставление чека в виде QR-кода;
- Показ рекламного слайд-шоу и инструкций по оплате, удаленно загружаемых с сервера.

Vendotek является брендом, принадлежащим ООО «Мультипас».

Документ специально подготовлен для внутреннего использования заказчиком в соответствии с процедурами, предусмотренными договором.

Информация в любой части данного документа дополняется ООО «Мультипас» без предварительного уведомления.

Все права на материалы и информацию, представленные в документе, принадлежат (без ограничений и исключений) ООО «Мультипас». Их передача (частичная или полная) не разрешается без предварительного письменного согласования с ООО «Мультипас» и не может быть использована заказчиком в других целях, кроме оценки потенциального сотрудничества с ООО «Мультипас».

Если Вы обнаружите информацию, являющуюся неправильной, неполной или вводящей в заблуждение, мы ознакомимся с Вашими комментариями и предложениями.

#### Комплект поставки

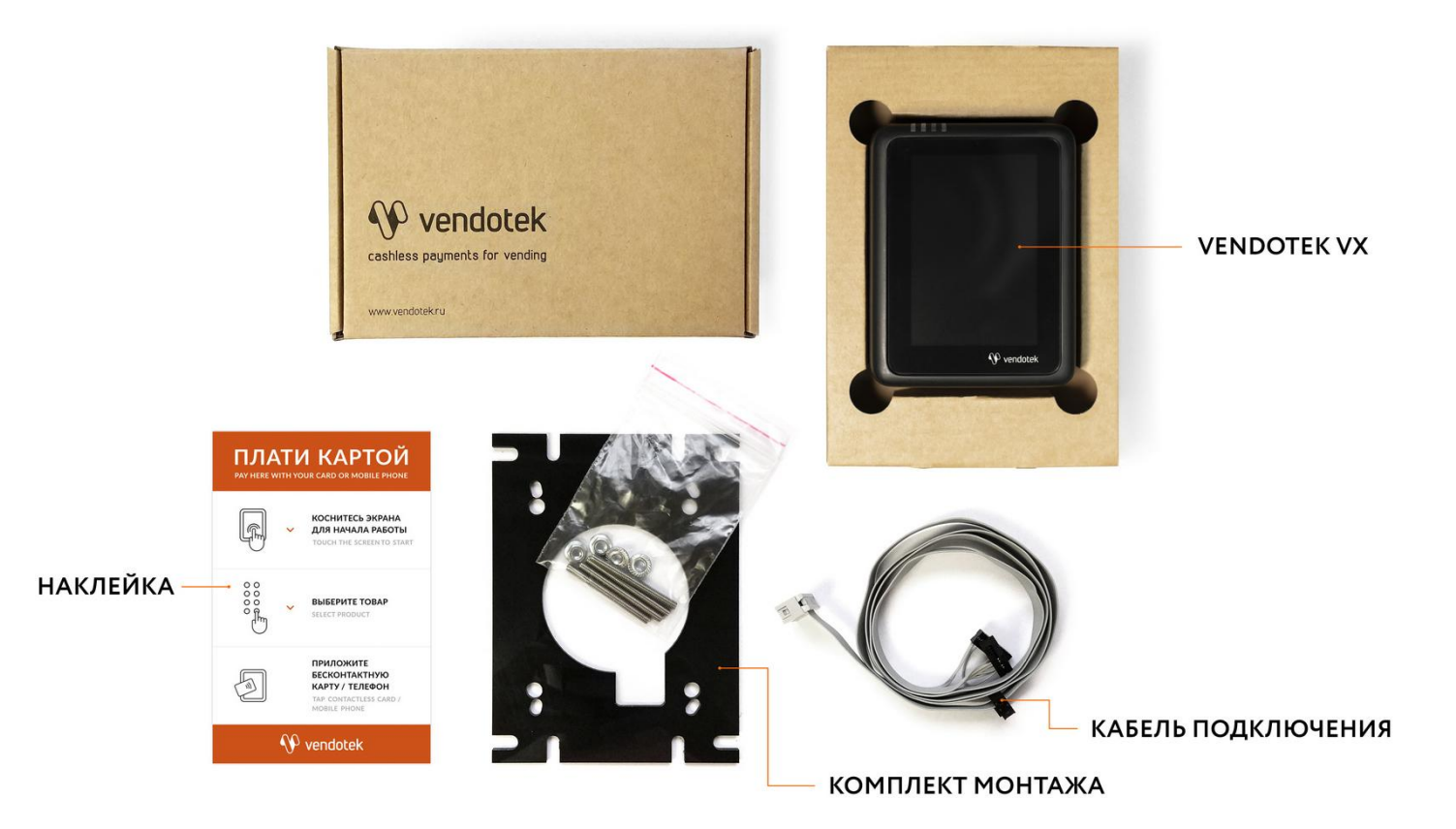

## Кабель подключения

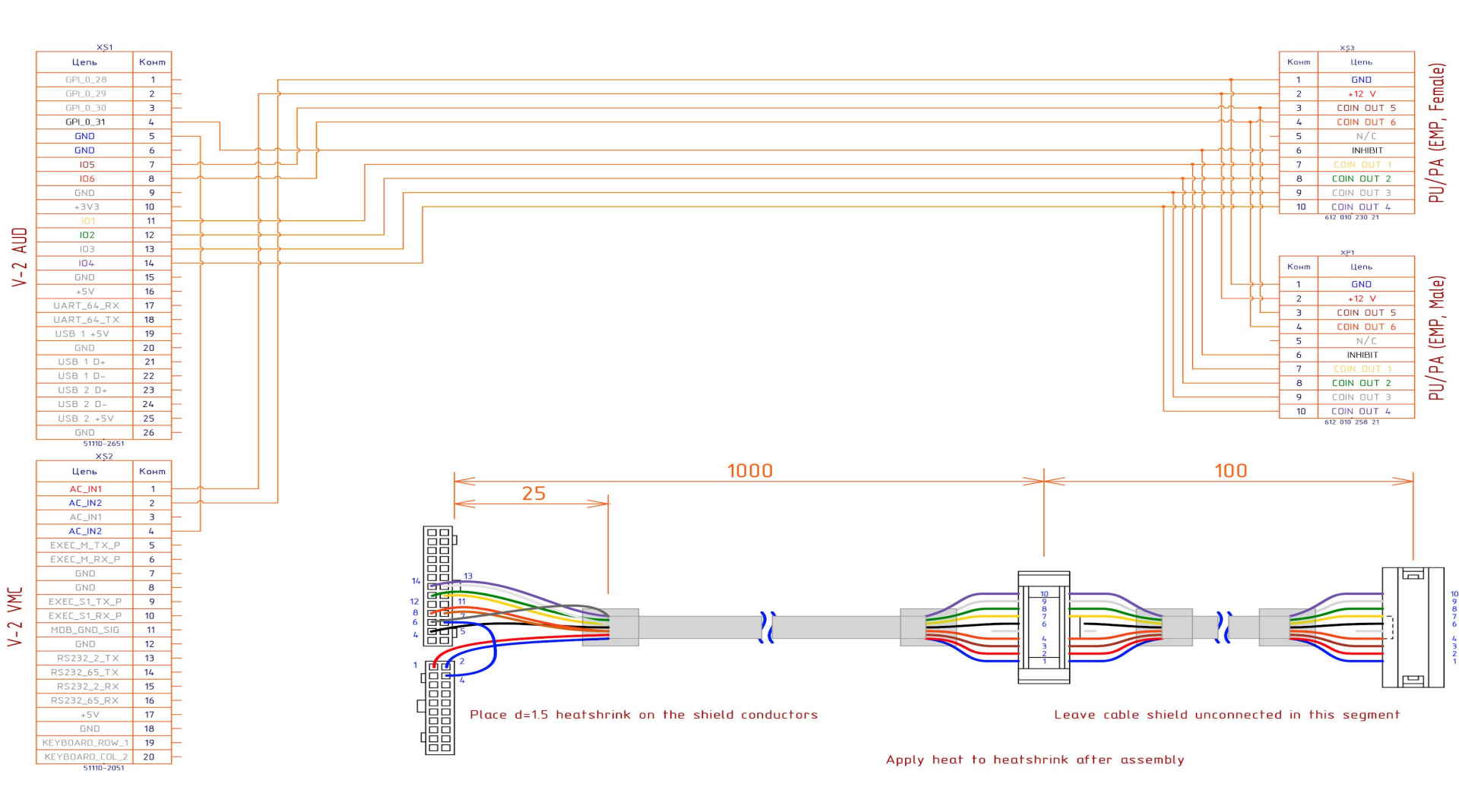

- Напряжение питания + **12** ... **40 В**.
- Для работы в последовательном протоколе PULSE используется вход **Coin 1**. Остальные предназначены для применения в PARALLEL PULSE.
- Inhibit входной сигнал запрета продажи. Используется для блокировки устройств оплаты в случае перехода аппарата в режим отказа в обслуживании по техническим причинам или по команде оператора. А так как терминал безналичной оплаты не "знает", что в данный момент аппарат не работает, он продолжит списывать денежные средства. Напряжение Inhibit до +5 В.

## Информация для подключения

При работе по протоколу PULSE терминал Vendotek VX имитирует работу монетоприемника. То есть осуществляется отправка последовательности импульсов определенной длительности и периода.

Для того, чтобы определить конфигурацию ПО терминала Vendotek VX для работы с вашим аппаратом по протоколу PULSE, отправьте соответствующий запрос на электронный адрес: vendsupport@termt.com. В ответном письме вам будет отправлен опросный лист.

#### Vendotek VX - лицевая сторона

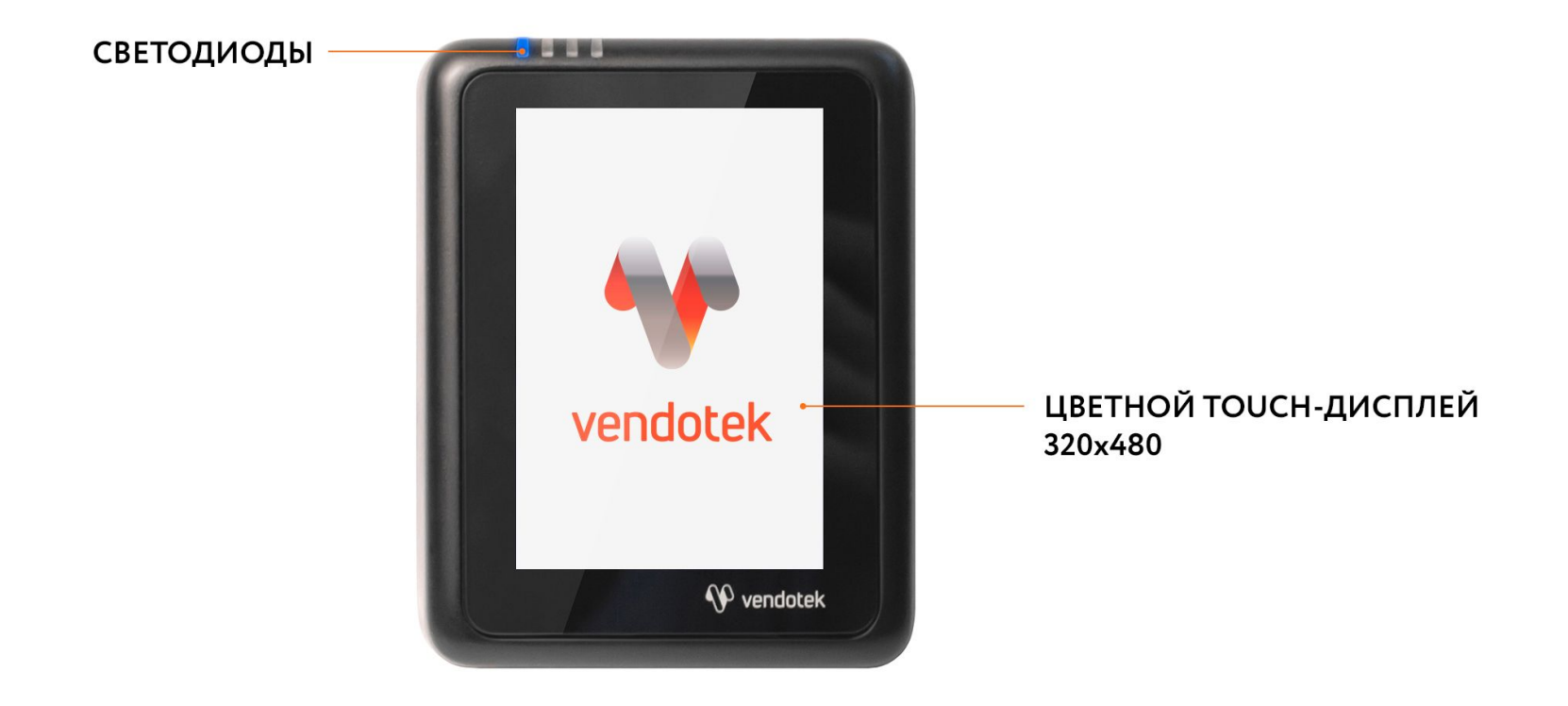

## Vendotek VX - обратная сторона

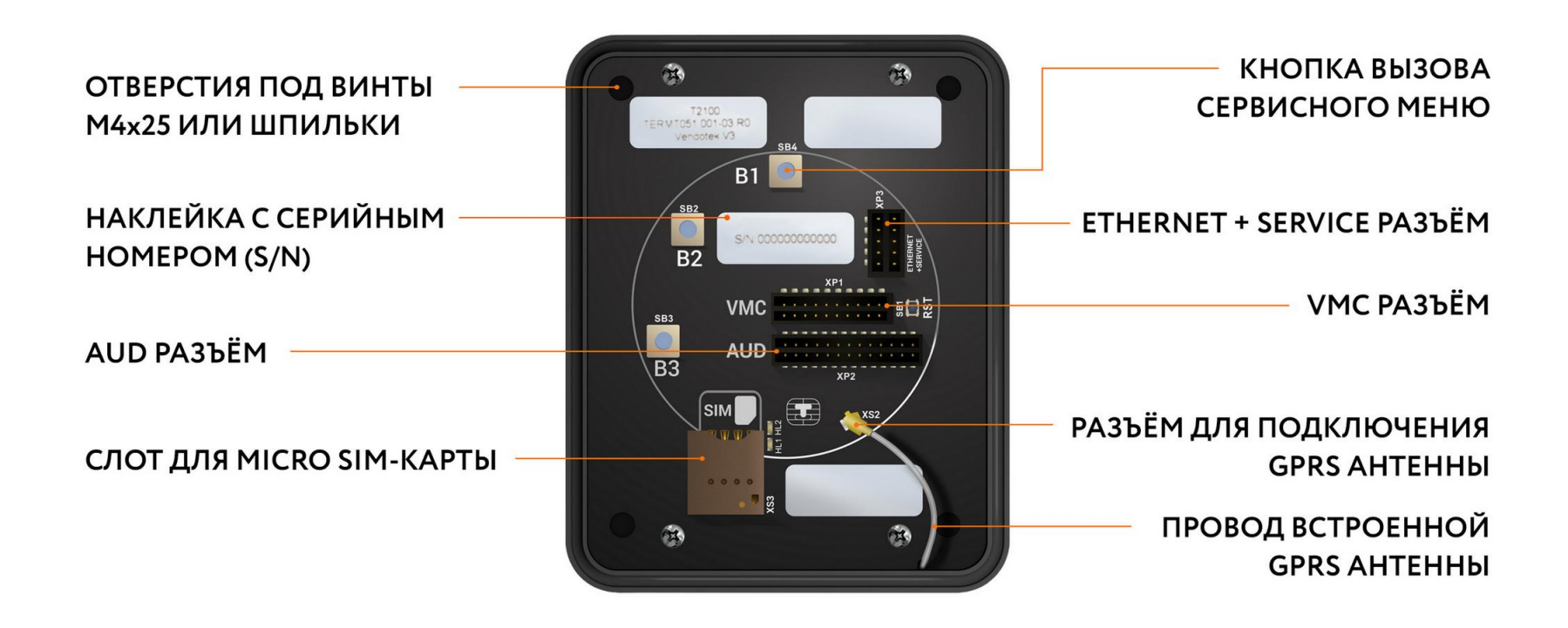

#### ВАЖНО:

- Отключите питание аппарата самообслуживания;
- Вставьте MicroSIM-карту в слот на задней панели терминала. Если SIMкарта установлена верно, она защелкнется в слоте;
- SIM-карта должна быть без PIN-кода;

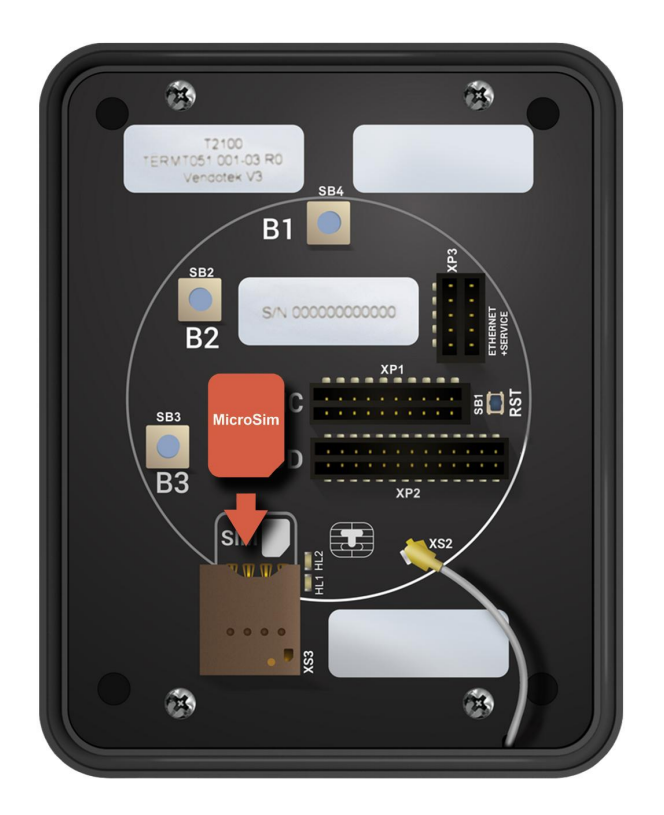

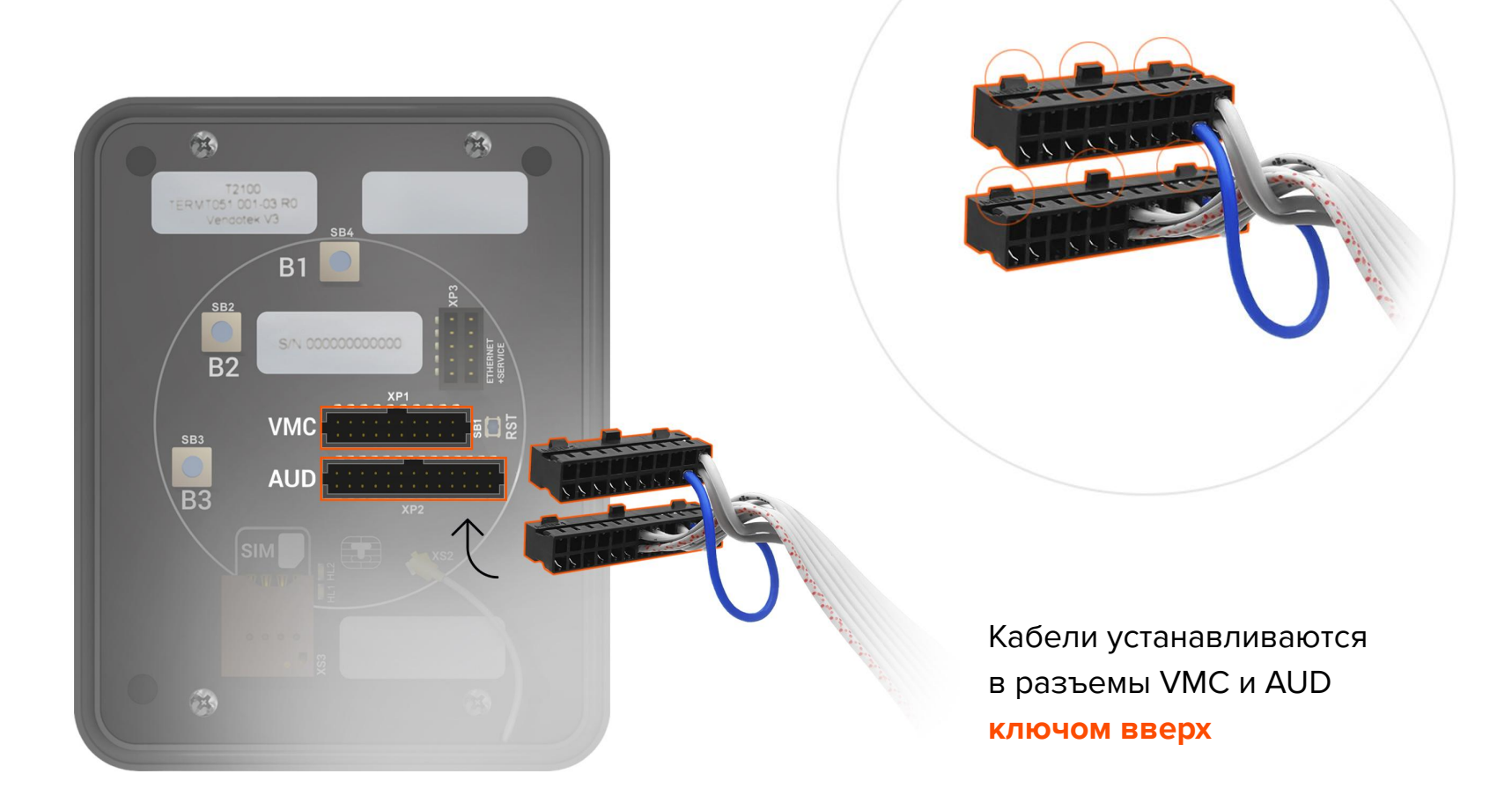

#### Вариант установки «А»:

- Присоедините Vendotek VX к EVAрамке 4 винтами M4x25 или шпильками из комплекта;
- Установите Vendotek VX в свободный слот аппарата и закрепите EVA-рамку гайками от аппарата.

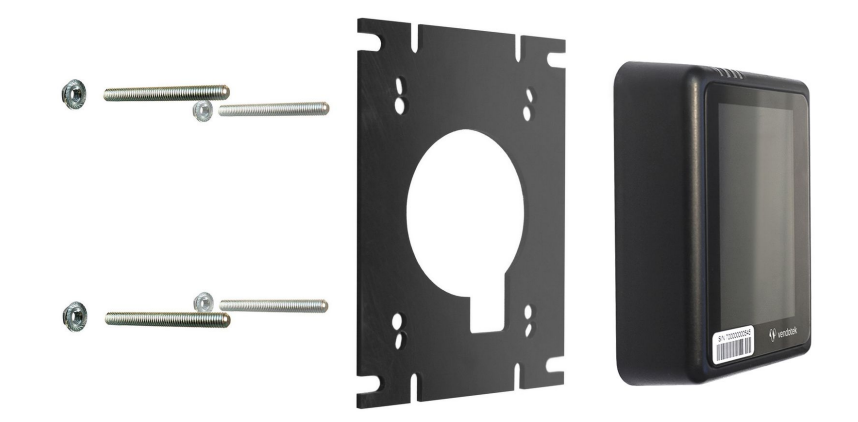

#### Вариант установки «Б»:

- Если в аппарате нет свободного EVA-слота, то просверлите отверстие диаметром 60 мм, используя как шаблон прилагаемую EVA-рамку и 4 отверстия диаметром 5 мм для крепежа;
- Вверните шпильки в Vendotek VX;
- Установите терминал на панель аппарата и закрепите четырьмя гайками М4.

#### Будьте внимательны и осторожны при монтаже терминала в аппарат!

При установке крепежных шпилек M4x40мм в установочные втулки терминала Vendotek степень затягивания должна составлять не более 0,4 HM.

В случае использования винта М4 при толщине установочной поверхности порядка 1 мм, рекомендуемая длина винта составляет не более 25 мм и степень затягивания 0,5 HM.

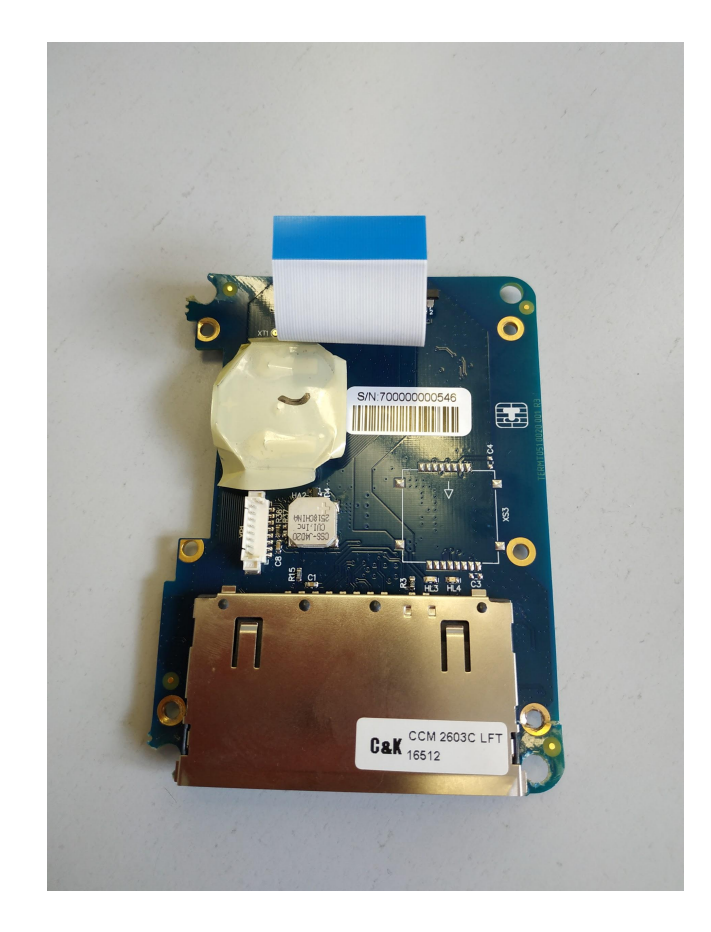

Не прилагайте чрезмерное усилие, могут быть повреждены внутренние элементы! При повреждении внутренних элементов стоимость ремонта может составить до 2/3 стоимости терминала! Результат перетягивания шпилек при монтаже представлен на фото.

| Степень защиты            | IP-54                                                                                                    |
|---------------------------|----------------------------------------------------------------------------------------------------|
| Эксплуатация              | При окружающей температуре воздуха от -20°С до +50°С.<br>Относительная влажность воздуха до 85% при 35°С (без конденсации влаги).<br>Атмосферное давление 84106,7 кПа (630800 мм рт.ст.). |
| Окружающий<br>воздух      | Не должен содержать токопроводящую пыль, взрывоопасные и агрессивные газы.                                                                                                    |
| Расположение<br>терминала | Терминал не должен располагаться вблизи источников мощных<br>электрических и магнитных полей (силовые трансформаторы, дроссели,<br>электродвигатели, неэкранированные силовые кабели).    |
| Пространство              | Обратите внимание, что вокруг терминала должно быть свободное<br>пространство без металла около 3 см, чтобы обеспечить чтение карт без<br>помех.                                          |
| Уличное<br>размещение     | Для установки терминала во влажной среде или при уличном размещении,<br>необходимо обеспечить дополнительную защиту терминала.                                                            |

#### Подключение и запуск

- Подключите кабель к VMC-разъему и AUD-разъему терминала Vendotek VX;
- Если подключение к сети Интернет осуществляется по Ethernet, подключите ETHERNET кабель к разъему ETHERNET+SERVICE;
- Включите аппарат самообслуживания;
- Запуск терминала требует около 2 мин;
- После успешного запуска терминала на экране отобразится логотип Vendotek, загорится ЖЕЛТЫЙ светодиод.

Подключение терминала необходимо осуществлять только на выключенный аппарат, подключать на "горячую" нельзя.

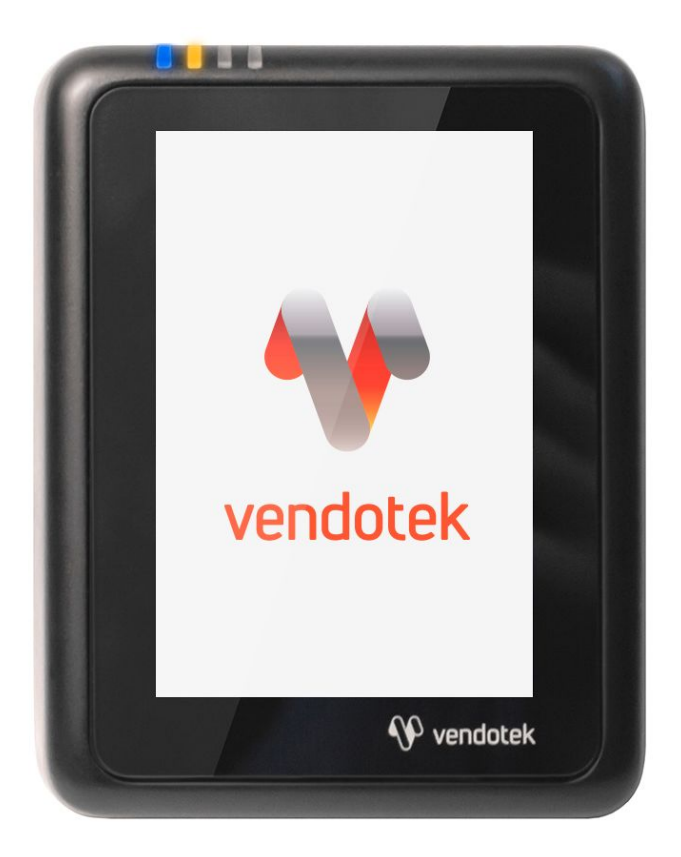

#### Подключение и запуск

- После полной загрузки ПО на терминале может мигать СИНИЙ светодиод (раз в 2 секунды), и на экране отобразится сообщение «КОСНИТЕСЬ ЭКРАНА ДЛЯ ОПЛАТЫ КАРТОЙ»;
- Рекомендуется подождать 30-45 секунд для установки интернет-соединения;
- Коснитесь экрана, на дисплее отобразится меню выбора параметров услуги и соответствующей стоимости;
- Vendotek VX готов к приему платежей.

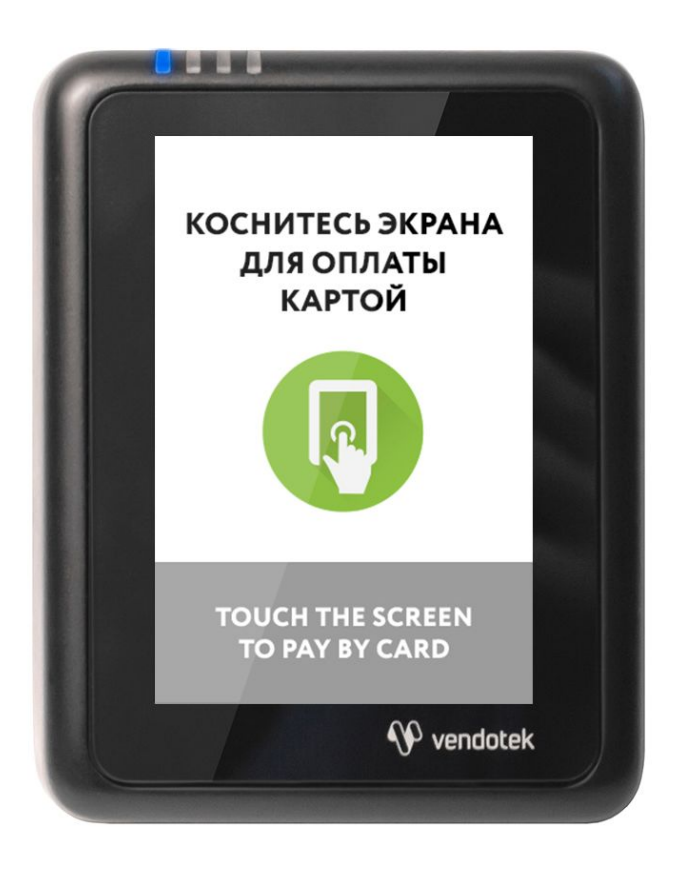

#### Проверка работы терминала, установленного в аппарат самообслуживания

После установки и запуска терминала вы можете проверить его работоспособность с помощью пункта Tests (Тесты) **сервисного меню**.

#### Вызов меню:

удержание кнопки вызова сервисного меню в течение 3 секунд.

Перемещение по пунктам меню: касание по кнопкам DOWN (ВНИЗ) и UP (ВВЕРХ).

**Выбор пункта меню:** коснитесь кнопки ОК.

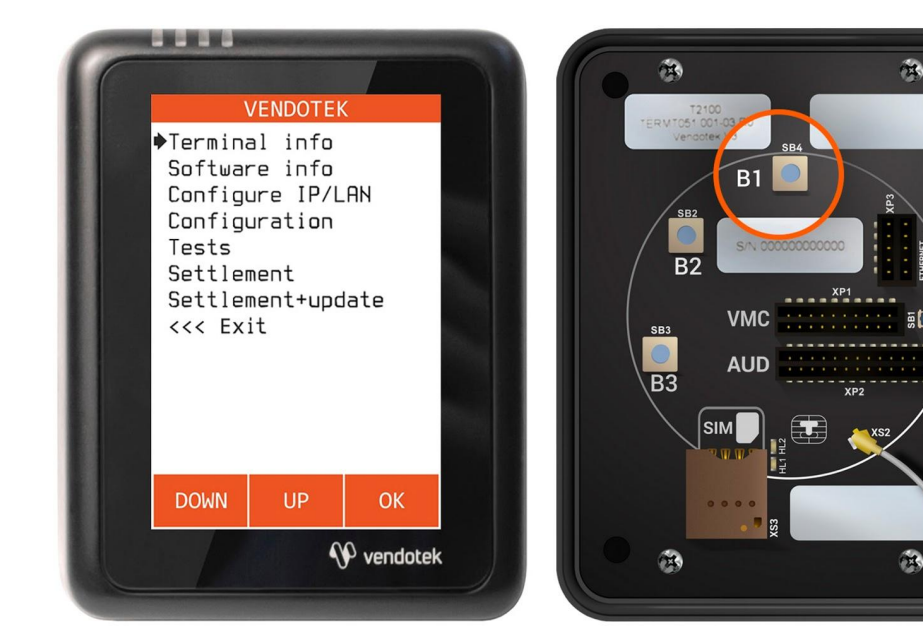

#### Проверка работы терминала, установленного в аппарат самообслуживания

После установки и запуска терминала вы можете проверить его работоспособность с помощью пункта **Tests (Тесты)** сервисного меню.

**Connection (Соединение)**: проверка интернет-соединения:

- Горит ЗЕЛЕНЫЙ светодиод, и раздается КОРОТКИЙ звуковой сигнал соединение в порядке, терминал имеет доступ к серверу обновления ПО;
- Горит КРАСНЫЙ светодиод, и раздается ДЛИННЫЙ звуковой сигнал, на экране появляется сообщение ERROR (ОШИБКА). В случае ошибки рекомендуется повторить данный тест с интервалом в несколько минут. Проверьте, вставлена ли SIM-карта с доступом в интернет/подключен ли Ethernet-кабель (только для модификации с Ethernet);

Transaction (Трназакция): выполнение тестовой транзакции. Данный пункт меню можно выполнять только после подключения терминала к банку (см. стр. 25).

Подождите около 1 минуты, пока мигают ЖЕЛТЫЙ и ЗЕЛЕНЫЙ светодиоды, затем:

- Горит ЗЕЛЕНЫЙ светодиод, и раздается **КОРОТКИЙ** звуковой сигнал уровень GPRS сигнала, и соединение с банком в порядке;
- Горит КРАСНЫЙ светодиод, и раздается ДЛИННЫЙ звуковой сигнал уровень GPRS сигнала, и соединение с банком не установлено (слабый сигнал/нет связи попробуйте воспользоваться внешней антенной);

#### Проверка работы терминала, установленного в аппарат самообслуживания

Подождите около 1 минуты, пока мигают ЖЕЛТЫЙ и ЗЕЛЕНЫЙ светодиоды, затем:

- Горит ЗЕЛЕНЫЙ светодиод, и раздается КОРОТКИЙ звуковой сигнал уровень GPRS сигнала, и соединение с банком в порядке;
- Горит КРАСНЫЙ светодиод, и раздается ДЛИННЫЙ звуковой сигнал уровень GPRS сигнала, и соединение с банком не установлено (слабый сигнал/нет связи попробуйте воспользоваться внешней антенной).

**Card reader (Ридер):** тестовое чтение карты. Карта не будет одобряться без подключения терминала к банку (см. стр. 25). Без инициализации терминала в банке проверить чтение карт можно только косвенно: терминал будет читать карту и отклонять.

**Protocol test (Тест протокола):** тестовая отправка импульсов. При выборе теста отображается экран выбора суммы (аналогично обычной сессии). После выбора нужной суммы она преобразуется в серию импульсом согласно загруженной конфигурации. Затем импульсы передаются в аппарат. В итоге отображается экран с результатом теста (success | failed).

**Upload logs (Выгрузка логов):** принудительная выгрузка системных логов с терминала.

#### Советы и рекомендации

- После первой перезагрузки терминала подождите 30-45 секунд перед запуском тестовой транзакции: иногда требуется некоторое время для регистрации в новой мобильной сети (для варианта 3G);
- Тестовая транзакция может занимать до 60 секунд в зависимости от качества соединения/сигнала мобильной сети;
- Вы можете определить качество связи по времени проведения тестовой транзакции: меньше 15 секунд - хорошее; 15-40 секунд - среднее; более 40 секунд плохое/подключение отсутствует;
- Вы можете проводить тестовые транзакции столько раз, сколько необходимо это не влияет на сумму продаж и не модифицирует денежные счетчики аппарата самообслуживания;
- При слабом уровне связи воспользуйтесь внешней антенной (подключается через переходник).

#### Подключение внешней антенны

- ВАЖНО: отключите питание аппарата самообслуживания;
- ВАЖНО: отключите терминал Vendotek VX, отсоединив кабель;
- АККУРАТНО отсоедините встроенную антенну, потянув разъем ВВЕРХ. НЕ ТЯНИТЕ за провод;
- АККУРАТНО подсоедините разъем переходника внешней антенны до щелчка.
   НЕ ПРИЛАГАЙТЕ чрезмерных усилий - это может привести к повреждению разъема терминала;

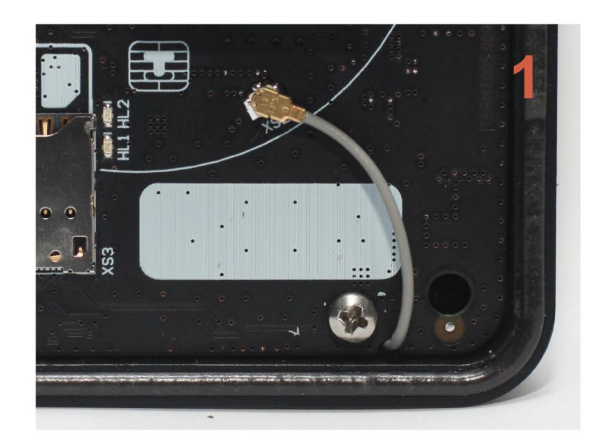

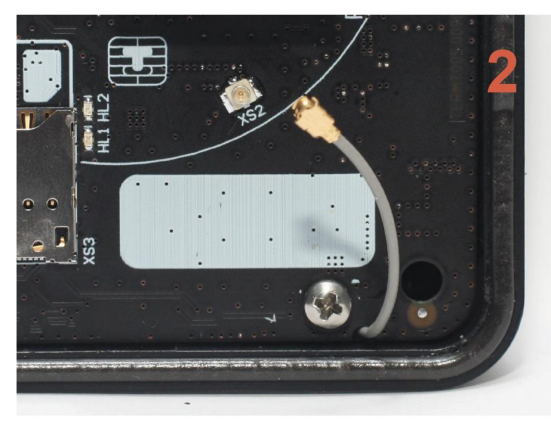

#### Подключение внешней антенны

- Подсоедините внешнюю антенну, зафиксировав ее кабель на переходнике при помощи гайки; следите, чтобы провод переходника НЕ ПЕРЕКРУЧИВАЛСЯ;
- Включите аппарат самообслуживания, терминал Vendotek VX;
- Запустите тестовую транзакцию для проверки уровня сигнала (см. стр. 18, 20);
- При возникновении трудностей попробуйте выбрать другого оператора связи (Билайн/МТС/...).

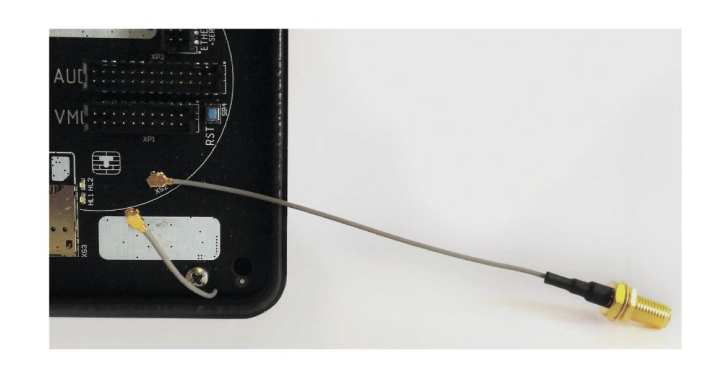

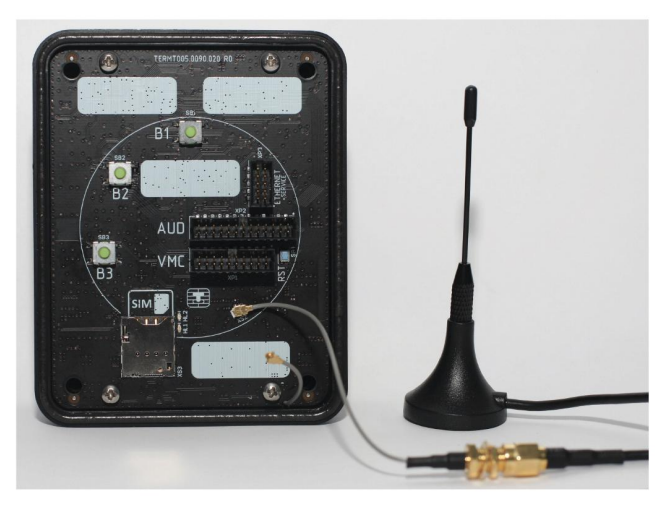

Для осуществления безналичных платежей через терминал Vendotek VX необходимо его подключение к банку.

Для розничных клиентов мы рекомендуем заключение договора на эквайринг с одним из банков, с которыми у нас проведена интеграция (см. стр. 26). При этом денежные средства по безналичным операциям могут перечисляться на счет в любом другом банке, выбранным клиентом. Для подписания договора на эквайринг нужно обратиться в ближайшее его отделение.

После заключения договора необходимо подать заявку в банк на подключение, в которой должно быть указано:

- Терминал: T2100 Vendotek
- Серийный номер (12-значный, указан на наклейке на задней части терминала)

Все параметры настроек будут загружены в терминал по GPRS / Ethernet автоматически после подписания договора эквайринга и передачи из банка в ООО «Мультипас» серийного номера терминала и номера TID.

## Список банков-эквайеров

#### По эквайрингу терминалов Vendotek у нас проведена интеграция с

- Банком ВТБ через компанию Positron:
  - · 8-800-350-65-94
  - info@positron.pro

Positron также работает на территории Крыма.

# Варианты технических решений для фискализации

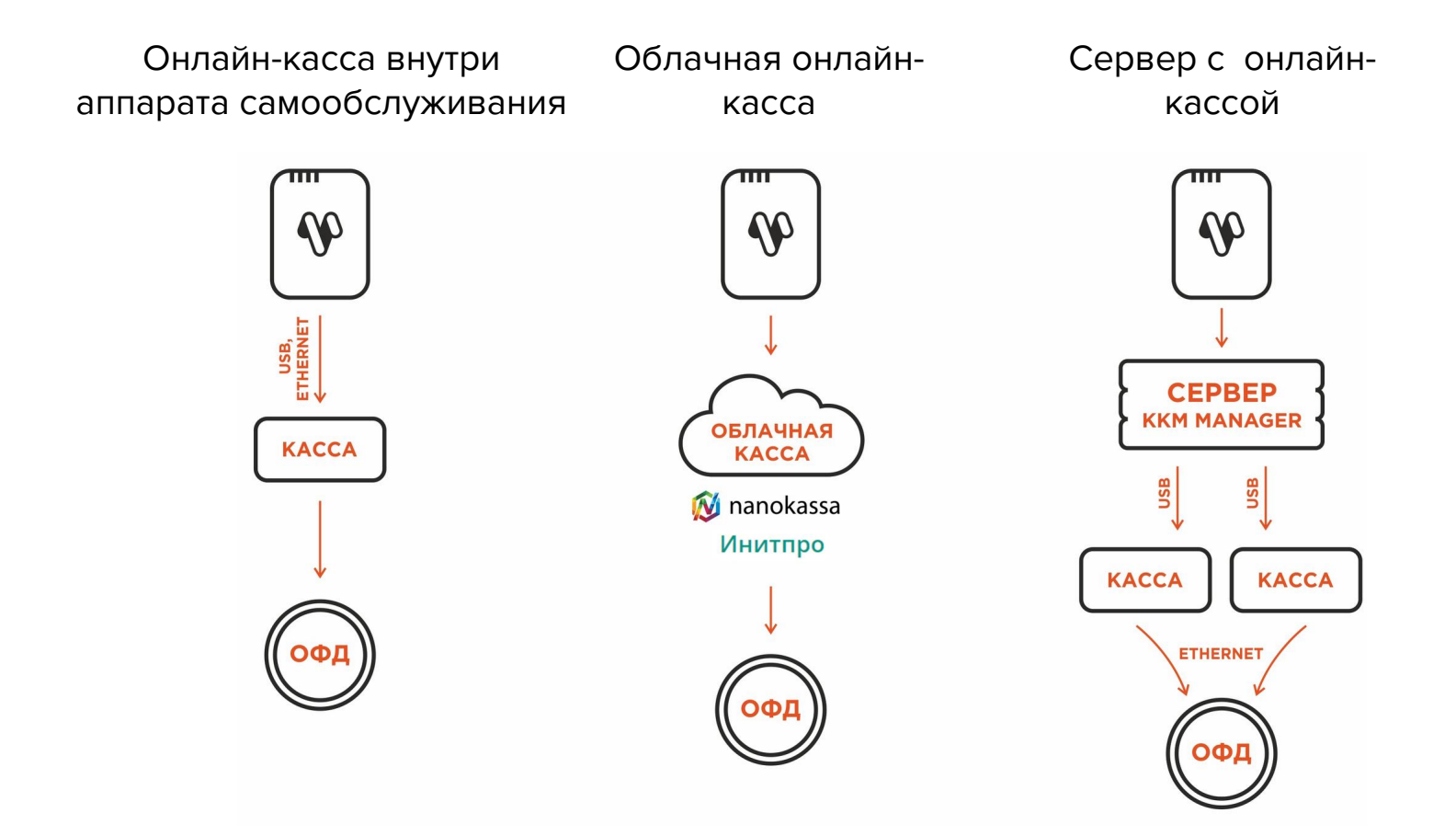

#### Подключение Vendotek VX к облачной фискализации Nanokassa

Наиболее простым и распространенным решением является подключение к облачной фискализации. Мы рекомендуем сервисы **Nanokassa** или **Инитпро**.

В общем случае для подключения Vendotek VX к облачной фискализации Nanokassa необходимо:

- Отправить запрос на предоставление онлайн-кассы в аренду в Nanokassa;
- Зарегистрировать / добавить кассу в ЛК Nanokassa;
- Для фискализации безналичных платежей выполнить настройки в личном кабинете VMP (см. стр. 34);
- Отправить на vendsupport@termt.com запрос, содержащий:
  - Kassaid и kassatoken касс/ы и серийные номера терминалов Vendotek VX с указанием, к какой кассе какой терминал подключается (в случае использования нескольких касс);
  - наименование товара/услуги, которое будет указано в чеке;
  - какая используется СНО и какой НДС;
- Конфигурация будет загружена в терминал по GPRS / Ethernet автоматически (при наличии доступа в Интернет на терминале);
- После загрузки конфигурации терминал готов к работе с облачной кассой.

#### Подключение Vendotek VX к облачной фискализации ИнитПро

В общем случае для подключения Vendotek VX к облачной фискализации ИнитПро необходимо:

- Зарегистрироваться в Личном Кабинете (далее ЛК) ИнитПро;
- В ЛК ИнитПро сформировать (присоединить) договор;
- Арендовать кассу в ЛК ИнитПро;
- Создать автоматы в ЛК ИнитПро (в поле Номер автомата вводится заводской номер аппарата самообслуживания);
- Для фискализации безналичных платежей выполнить настройки в личном кабинете VMP (см. стр. 34), Inventory ID - заводской номер аппарата самообслуживания обязательно должен совпадать с указанным в ЛК ИнитПро;
- В ЛК ИнитПро зарегистрировать арендованную кассу;
- Отправить на vendsupport@termt.com запрос, содержащий:
  - Kassaid и kassatoken касс/ы и серийные номера терминалов Vendotek VX с указанием, к какой кассе какой терминал подключается (в случае использования нескольких касс);
  - наименование товара/услуги, которое будет указано в чеке;
  - какая используется СНО и какой НДС;

#### Подключение Vendotek VX к облачной фискализации ИнитПро

- Конфигурация будет загружена в терминал по GPRS / Ethernet автоматически (при наличии доступа в Интернет на терминале);
- После загрузки конфигурации терминал готов к работе с облачной кассой.

#### Подключение Vendotek VX к облачной фискализации БИФИТ Онлайн

В общем случае для подключения Vendotek VX к облачной фискализации **БИФИТ Онлайн** необходимо:

- Зарегистрироваться в ЛК "БИФИТ Онлайн";
  - Арендовать кассу. Подробное описание процесса представлено в документе: https://kassa.bifit.com/\_files/process\_of\_rent\_cloud\_kkt.pdf;
  - Сгенерировать токен коннектора (далее \*\*token\*\*), далее использовать его при отправке запроса на vendsupport@termt.com (см. ниже);
- Для фискализации безналичных платежей выполнить настройки в личном кабинете VMP (см. стр. 34);
- Настроить цены товаров (в случае подключения через MDB цены настраиваются на аппарате, при Executive Price holding цены настраиваются в монетоприемнике);
- Для фискализации и отображения продаж за наличные включить поддержку команды Vend Cash Sale (в случае подключения через MDB на аппарате, при Executive Price holding в монетоприемнике).

#### Подключение Vendotek VX к облачной фискализации БИФИТ Онлайн

- Отправить на vendsupport@termt.com запрос, содержащий:
  - token касс/ы и серийные номера терминалов Vendotek с указанием к какой кассе какой терминал подключается (в случае использования нескольких касс);
  - о в каком протоколе работает/ют аппарат/ы: MDB или Executive Price holding;
- Конфигурация будет загружена в терминал по GPRS / Ethernet автоматически (при наличии доступа в Интернет на терминале);
- После загрузки конфигурации терминал готов к работе с облачной кассой.

#### **Vendotek Merchant Portal**

VMP (Vendotek Merchant Portal) представляет собой систему мониторинга для владельцев вендинговых аппаратов, в которой отображается информация о продажах, статусы транзакций и события терминала Vendotek.

#### Система выполняет следующие функции:

- передача данных с терминала и отслеживание статусов сетевой активности и текущего состояния терминалов;
- сбор статистической информации о работе терминалов;
- накопление и обработка полученной статистики;
- мониторинг безналичных продаж.

Доступ в VMP возможен с любого устройства, подключенного к интернету, включая мобильные устройства, через WEB-интерфейс. Не требует установки никакого дополнительного ПО. Ссылка для доступа https://my.vendotek.com/.

Для регистрации необходимо отправить запрос на подключение к VMP на vendsupport@termt.com, в котором должны быть указаны: название организации, электронная почта и серийные номера терминалов.

Руководство пользователя VMP также можно получить, отправив запрос на vendsupport@termt.com.

## Настройка VMP для фискализации

В разделе Profile каждого терминала необходимо заполнить следующие поля:

- Inventory ID Номер автомата;
- Address Адрес расчетов (юридический адрес);
- City Место расчетов (адрес места нахождения аппарата);
- Timezone часовой пояс.

## Оплата банковской картой

- Коснитесь экрана Vendotek VX.
  - На дисплее Vendotek VX отобразится меню выбора суммы;
- Выберите необходимую сумму для передачи в аппарат/для внесения.
  - После успешного выбора на Vendotek VX отобразится сообщение «ПОДНЕСИТЕ ИЛИ ВСТАВЬТЕ КАРТУ»;
- Поднесите бесконтактную банковскую карту (Visa/MasterCard).
  - После приема карты на Vendotek VX отобразится сообщение «КАРТА ПРОЧИТАНА, ЖДИТЕ РЕЗУЛЬТАТА»;
- Дождитесь завершения транзакции (обычно несколько секунд).
  - Если одобрено, аппарат перейдет к выдаче товара/оказанию услуги;
  - Если отклонено, на Vendotek VX отобразится сообщение «ОТКАЗАНО, ПОВТОРИТЕ ПОПЫТКУ», выдача товара/оказание услуги не произойдет.

#### Возможные состояния терминала

| Светодиод      | Мигает                                                                                                  | Горит                                                                                                    | Мигают <mark>ЖЕЛТЫЙ</mark> | Мигают <mark>ЖЕЛТЫЙ</mark>           |
|----------------|----------------------------------------------------------------------------------------------------|----------------------------------------------------------------------------------------------------|----------------------------|--------------------------------------|
| ы              | <mark>ЖЕЛТЫЙ</mark>                                                                                     | <mark>ЖЕЛТЫЙ</mark>                                                                                         | и <b>ЗЕЛЕНЫЙ</b>           | и <b>ЗЕЛЕНЫЙ</b>                     |
| На дисплее     | КАРТЫ ВРЕМЕННО                                                                                          | КАРТЫ ВРЕМЕННО                                                                                              | КАРТЫ ВРЕМЕННО             | КАРТЫ ВРЕМЕННО                       |
|                | НЕ ПРИНИМАЮТСЯ                                                                                          | НЕ ПРИНИМАЮТСЯ                                                                                              | НЕ ПРИНИМАЮТСЯ             | НЕ ПРИНИМАЮТСЯ                       |
| Примечани<br>я | Происходит<br>обновление ПО<br>пожалуйста,<br>подождите,<br>терминал<br>перезагрузится<br>автоматически | Потеряно<br>соединение с<br>аппаратом<br>- неправильная<br>конфигурация<br>терминала;<br>- inhibit активен. | Выполняется<br>сверка      | Происходит<br>соединение с<br>банком |

#### Сервисное меню

| Пункт меню | Описание                                                                                                    |
|------------|----------------------------------------------------------------------------------------------------|
| Отерминале | <ul> <li>Информация о терминале:</li> <li>TSN - полный серийный номер терминала Vendotek;</li> <li>TID - банковский идентификатор терминала;</li> <li>Тип связи - режим доступа (default/gprs/edge/4g/3g/2g);</li> <li>Per. в сети - статус регистрации терминала в сети оператора;</li> <li>Сигнал - уровень сигнала;</li> <li>Oператор - наименование мобильного оператора;</li> <li>Канал связи: <ul> <li>GPRS_LINK2 - терминал выходит на связь по GSM;</li> <li>ETHERNET_LINK1 - терминал выходит на связь по Ethernet;</li> <li>USB_LINK1 - терминал выходит на связь по USB;</li> </ul> </li> <li>Cтатус связи - статус канала связи;</li> <li>IP - IP-адрес терминала;</li> <li>Маска подсети - маска для определения по IP-адресу адреса подсети и адреса узла;</li> <li>Шлюз - шлюз по умолчанию;</li> <li>Валюта - денежная единица, используемая при проведении транзакций на данном устройстве;</li> <li>Дес. точка - количество цифр после точки в отображении стоимости;</li> <li>DNS1 - IP-адрес резервного DNS-сервера;</li> <li>DNS2 - IP-адрес резервного DNS-сервера.</li> </ul> |
|            | <ul> <li>Дес. точка - количество цифр после точки в отображении стоимости;</li> <li>DNS1 - IP-адрес основного DNS-сервера;</li> <li>DNS2 - IP-адрес резервного DNS-сервера.</li> </ul>                                                                                                    |

### Сервисное меню

| Пункт меню       | Описание                                                                                                    |  |  |
|------------------|----------------------------------------------------------------------------------------------------|--|--|
| Версии ПО        | Список программных компонентов и их версий                                                                                                    |  |  |
| Настройка IP/LAN | Настройки сетевого подключения                                                                                                    |  |  |
| Приложение       | <ul> <li>Общее - общая информация о конфигурации терминала;</li> <li>UI - суммы к оплате, установленные в конфигурации терминала;</li> <li>Управление - параметры протокола управления;</li> <li>Назад - выход в предыдущее меню.</li> </ul>                                                                                                    |  |  |
| Тесты            | <ul> <li>Соединение - проверка интернет соединения;</li> <li>Транзакция - выполнение тестовой транзакции;</li> <li>Ридер - тестовое чтение карты;</li> <li>Тест протокола - тестовая отправка импульсов;</li> <li>Полный тест - полный цикл продажи с прикладыванием карты и последующей отправкой импульсов;</li> <li>Выгрузить логи - выгрузка системных логов с терминала на сервер TT;</li> <li>Назад - выход в предыдущее меню.</li> </ul> |  |  |

## Сервисное меню

| Пункт меню    | Описание                                                |
|---------------|---------------------------------------------------------|
| Серка итогов  | Выполнение сверки с банком                              |
| Обновление ПО | Выполнение сверки с банком с последующим обновлением ПО |
| Выход         | Выход из Сервисного меню                                |

## Удаленное обновление ПО

Для удаленного обновления ПО выберите пункт «Обновление ПО» с помощью кнопки **«ОК»** (см. стр 37-39 «Сервисное меню»).

Замигает ЖЕЛТЫЙ светодиод. По окончании:

- если загорится ЖЕЛТЫЙ / ЗЕЛЕНЫЙ и раздастся КОРОТКИЙ звуковой сигнал, то обновление прошло успешно;
- если загорится КРАСНЫЙ и раздастся ДЛИННЫЙ звуковой сигнал, то обновление не удалось (слабый сигнал/нет связи - попробуйте использовать внешнюю антенну).

Затем в обоих случаях терминал автоматически перезагрузится.

Примечание: обновление ПО может занять длительное время.

#### Гарантийные обязательства

Гарантийный срок составляет **12 месяцев** с даты продажи терминала со склада. Дата продажи указывается в тех. паспорте изделия. При невозможности установления даты продажи, гарантийный срок исчисляется от даты производства. Дата производства указана на упаковке изделия.

Гарантийное обслуживание не распространяется на следующие случаи:

- воздействие влаги и образование конденсата с внутренней стороны терминала (на которой размещены разъемы для кабелей подключения).;
- модификация терминала, самостоятельный ремонт, доработка или вскрытие без письменного согласия ООО «Мультипас». К понятию "модификация" относятся, например, такие случаи: чистка деталей терминала агрессивными средствами, нанесение на разъемы ком. модуля масляных растворов и других составов, самостоятельная пайка и др. действия;
- устройство приобретено на вторичном рынке/передано на ознакомление либо тестирование;
- возникновение дефектов в результате некорректного использования устройства.

Поставщик не несет ответственности за ущерб, связанный с повреждением или утратой изделия при транспортировке.

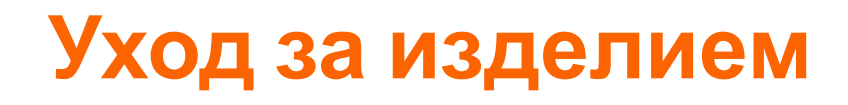

Рабочую поверхность изделия необходимо содержать в чистоте. Для очистки допускается использование мягкой ветоши и моющих средств, не содержащих абразивных частиц.

**ВАЖНО**: в процессе очистки избегайте использования растворителей, абразивных материалов и легковоспламеняющихся жидкостей.

#### ВНИМАНИЕ!

- Вскрытие и ремонт терминала производится только силами инженеров компании ООО «Мультипас».
- Попытки самостоятельного ремонта или вскрытия влекут за собой снятие терминала с гарантийного обслуживания!

# Спасибо за выбор нашего терминала!

vendotek

vendsupport@termt.com

termt.ru